## **DvSPAM** Kurzanleitung zur Installation unter Netware

(geänderte Version vom 07. 11. 2006)

## Vorbereitung: Bevor Sie "Setup.exe" starten.

- Legen Sie unter Netware einen Benutzer-Account (DvSPAM Netware Account) mit dem Namen "dvspam" an, unter dem sich der DvSPAM-Service (NT / 2000) unter Netware anmelden kann. Das hier verwendete Kennwort muss mit dem später unter Windows verwendeten (Punkt 4) identisch sein.
- 2. Gewähren Sie dem **DvSPAM Netware Account** die folgenden Rechte: **Read**, **Write**, **Modify**, **Create** und **File Scan** auf DAVID\ARCHIVE inklusive aller Unterverzeichnisse, auf DAVID\CODE und auf DAVID\APPS\FAXWARE\OUT\API. Für das Verzeichnis DAVID\CODE ist zusätzlich das Recht **Erase** erforderlich.
- 3. Für eine korrekte Anmeldung des DvSPAM-Service unter Netware ist eine Konfiguration der Client -Eigenschaften des Novell Netware-Clients erforderlich. Geben sie in der Novell Client Konfiguration auf der Registerkarte "Client" den "Preferred Tree" sowie "Tree" und "Name context" wie in der Abbildung ersichtlich an:

| Novell Client-Konfiguration                                  |                                     |  |  |  |
|--------------------------------------------------------------|-------------------------------------|--|--|--|
| Kontextlose DSCA                                             | AT-Anmeldung Aktualisierungsagent   |  |  |  |
| Kontextlose LDAP-Anmeldung Single Sign-on DHCP-Einstellungen |                                     |  |  |  |
| Standardumleitung Protokolleinstellungen Servicestandort     |                                     |  |  |  |
| Erweiterte Einstellungen Erweiterte Menüeinstellungen        |                                     |  |  |  |
| Client S                                                     | tandortprofile Erweiterte Anmeldung |  |  |  |
| Erstes<br>Netzlauf <u>w</u> erk:                             | F                                   |  |  |  |
| Bevorzugter<br><u>S</u> erver:                               |                                     |  |  |  |
| Bevorzugter Baum:                                            | DVTREE                              |  |  |  |
| Pro <u>d</u> uktname                                         | Novell Client for Windows 4.91 SP2  |  |  |  |
| ⊻ersion                                                      | 4.91.2.20051209                     |  |  |  |
| ACU-Version                                                  | 0.0 Support Pack-Dateien            |  |  |  |
| Bau <u>m</u> : <u>N</u> amenskontext:                        |                                     |  |  |  |
|                                                              |                                     |  |  |  |
| DVTREE                                                       | dvtest                              |  |  |  |
|                                                              |                                     |  |  |  |
| Hinzufügen En <u>t</u> fernen <u>E</u> rsetzen               |                                     |  |  |  |
| OK Abbrechen                                                 |                                     |  |  |  |

 Legen Sie auf der für DvSPAM vorgesehenen Workstation (NT/2000) einen Account für die Anmeldung des DvSPAM Service (DvSPAM Service Account) an. Verwenden Sie den gleichen Benutzernamen und das gleiche Kennwort wie für den DvSPAM Netware Account. Nehmen Sie den DvSPAM Service Account auf dieser Workstation in die lokale Gruppe der Administratoren auf.

## Installation:

- 5. Starten Sie "Setup.exe" und installieren Sie **DvSPAM** auf der Workstation. Verwenden Sie für die Anmeldung des **DvSPAM** -Service den Account nach Punkt 4.
- 6. Konfigurieren Sie **DvSPAM** mit dem **DvSPAM** Administrator entsprechend der Hinweise im Handbuch.
- Fordern Sie mit Hilfe des Lizenzprogramms eine Lizenz per E-Mail an. Nach Erhalt der Lizenzdatei "lizenz.xml" kopieren Sie diese bitte in das DvSPAM - Programm-Verzeichnis auf der Workstation. Der DvSPAM -Service muss neu gestartet werden.

## Konfiguration David:

Aktivieren der Option "Original Nachricht speichern"

DvSPAM wertet, nach der Bewertung der White- und Blacklists, im NiXSpam Filter die komplette Nachricht aus. Hierzu ist es erforderlich, dass diese Nachricht im Original-Format vorliegt.

Um dieses sicher zu stellen, muss in dem für den Email-Empfang verantwortlichen David-Modul die Option **Original Nachricht speichern** aktiviert sein. Ruft David die Emails vom Provider per POP3 ab, konfigurieren Sie diese Option im **DvISE Grabbing Server**:

| 🗣 Netware 6.5 Server mit David - Microsof                                           | ft Virtual PC 2004                                                                       |            |
|-------------------------------------------------------------------------------------|------------------------------------------------------------------------------------------|------------|
| Aktion Bearbeiten CD Diskette ?                                                     |                                                                                          |            |
| DuISE Grabbing Server                                                               |                                                                                          | 05         |
| DuISE Grabbing Server                                                               | (C) 2000,                                                                                | 2005 Tobit |
| -                                                                                   |                                                                                          |            |
| Anzahl RX                                                                           | 0 Verbindungen                                                                           | 6          |
| Anzahl Intern/Extern                                                                | 0/0 Aktive Verbindungen                                                                  | Θ          |
| Action                                                                              | WARTEN Letzte Verbindung 19.09.06                                                        | 15:53:01   |
| Monitor Infor<br>To und Cc Inf<br>Original Nach<br>Domain Name S<br>F1-Hilfe F10-OK | System<br>mationen: Complete<br>ormationen anhängen : Ja<br>richt speichern: Ja<br>erver | ESC-Abbr.  |
| 🕪 🕑 📙 🚞 🚣                                                                           |                                                                                          | 1.         |

Empfangen sie hingegen Ihre Nachrichten per SMTP, müssen Sie die genannte Option im **DvISE Postman** konfigurieren:

| 🗣 Netware 6.5 Server mit David - Microsoft Virtual PC 2004 |                                           |            |
|------------------------------------------------------------|-------------------------------------------|------------|
| Aktion Bearbeiten Cl                                       | D Diskette ?                              |            |
| DvISE PostMan                                              |                                           | 05         |
| DuISE PostMan                                              | ı (C) 1996,                               | 2005 Tobit |
|                                                            |                                           |            |
| Lokaler Host                                               | 192 168 10 210   Bediente Ports           | 5          |
| Provider                                                   | Anzahl TX/RX                              | 0/0        |
| Status TX/RX                                               | 000/000 Letzte Verbindung                 |            |
|                                                            |                                           |            |
|                                                            |                                           |            |
|                                                            | Frueitert                                 |            |
|                                                            |                                           |            |
|                                                            | Monitor Informationen ······· Off         |            |
|                                                            | Original Nachricht speichern······: Ja    |            |
|                                                            | Verteiler-Liste anhängen ········· Nein   |            |
|                                                            | TIS Empland en Lauben                     |            |
|                                                            | TLS bei Uersand uerwenden                 |            |
|                                                            | Server Locator Services [V]               |            |
|                                                            | Tobit Mail Relay Service benutzen -: Nein |            |
|                                                            | Ungültige eMail-Adressen ablehmen : Nein  |            |
| L                                                          |                                           |            |
|                                                            |                                           |            |
| F1-Hilfe F10-                                              | -Speichern                                | ESC-Abbr . |
| 👒 🕑 📙 🚞 🚣                                                  |                                           | li.        |

Bei Problemen oder Fragen wenden Sie sich bitte an den Support. Telefonnummern und Emailadressen finden Sie unter <u>www.dv-tools.de</u>.

Für Hinweise und Anregungen sind wir jederzeit dankbar.